Electronic Transportation Claims

Submitting Transportation Claims Electronically via QClaims

**EI-Central Billing Office** 

# **TABLE OF CONTENTS**

| Provider Setup for Transportation Claims in QClaims | -3  |
|-----------------------------------------------------|-----|
| How to Create a Transportation Claim in QClaims     | -6  |
| How to Submit a Completed Claim Form to the EI-CBO  | 14  |
| Submitting Multiple Claims to the EI-CBO            | -15 |
| Appendix 1                                          | -16 |
| Appendix 2                                          | -17 |

## **Provider Setup for Transportation Claims in QClaims**

It is necessary to create a provider file when submitting transportation claims electronically to the CBO in Qclaims. The provider set up consists of two fields; the Group Practice field and the Group Provider field. The Group Practice field is used for the entry of the payee name data. The Group Provider field is used for the entry of the individual rendering provider. The Group practice and Group Provider data will be the same for transportation provider set up. If you are already signed up for Qclaims for other services you will not need to add another Group Practice record for transportation. Skip to the instructions for adding a Group Provider.

#### Set up for taxi or service cars:

#### **Group Practice Set Up**

- Click Setup and from the drop down box select Providers.
- Click Add located on the right of the Search tab to add the Group Practice record.
- You are now on the Edit tab and a provider profile screen will display.
- > On the Edit tab select the Group Practice option.
- Use the tab key to navigate through this screen.
- > In the Group Name field enter your payee name.
- > The Provider Code field will automatically fill. This field can be updated.
- > In the Tax ID field enter the payee Tax ID number.
- Select the Type of Tax ID listed (SSN Social Security number, EIN/TIN- Federal Identification Number).
- > Enter the NPI number associated to the payee name.
- Click the Accept Icon located at the top of the Edit tab.

#### **Group Provider Set Up**

- Click Setup and from the drop down box select Providers.
- Click Add located on the right of the Search tab to add a Group Provider record.
- You are now on the Edit tab and a provider profile screen will display.
- > On the Edit tab select the Group Provider option.
- Use the tab key to navigate through this screen.
- > In the Group field your payee name should be listed. If not choose it from the drop down box.
- Leave the first name field blank and go to the last name field.
- > Enter your payee name in the last name field.
- > The Provider Code field will automatically fill. This field can be updated.
- > In the Tax ID field enter the payee Tax ID number.
- Select the Type of Tax ID listed (SSN Social Security number, EIN/TIN- Federal Identification Number).

- > Enter the NPI number associated to the payee name.
- Click the Accept Icon located at the top of the Edit tab.

#### Set up instructions for private auto (parent/guardian):

#### **Group Practice Set Up**

- Click Setup and from the drop down box select Providers.
- Click Add located on the right of the Search tab to add the Group Practice record.
- > You are now on the Edit tab and a provider profile screen will display.
- > On the Edit tab select the Group Practice option.
- Use the tab key to navigate through this screen.
- In the Group Name field enter your name (Last Name, First Name).
- > The Provider Code field will automatically fill. This field can be updated.
- > In the Tax ID field enter your Social Security number.
- Select the Type of Tax ID listed (SSN Social Security number).
- > In the NPI number field enter the number 9 ten times. Parents do not have an NPI number.
- Click the Accept Icon located at the top of the Edit tab.

#### Group Provider Set Up

- Click Setup and from the drop down box select Providers.
- Click Add located on the right of the Search tab to add a Group Provider record.
- > You are now on the Edit tab and a provider profile screen will display.
- > On the Edit tab select the Group Provider option.
- Use the tab key to navigate through this screen.
- In the Group field your name should be listed. If not choose it from the drop down box.
- > Leave the first name field blank and go to the last name field.
- Enter your name in the last name field (Last Name, First Name).
- > The Provider Code field will automatically fill. This field can be updated.
- > In the Tax ID field enter your Social Security number.
- Select the Type of Tax ID listed (SSN Social Security number)
- > In the NPI number field enter the number 9 ten times. Parents do not have an NPI number.
- Click the Accept Icon located at the top of the Edit tab.

## **Group Practice**

| rovider File                 |                                                                    |                                                                 | 🐴 Import 🔛 Merge 🔅 Betresh 🛔                      |
|------------------------------|--------------------------------------------------------------------|-----------------------------------------------------------------|---------------------------------------------------|
| E E ett                      |                                                                    |                                                                 |                                                   |
| cept <u>Cancel</u>           |                                                                    | $\sim$                                                          |                                                   |
|                              | Provider Entry Type (a) Organization o                             | r Solo Practice 🔿 Group Practice 🔵 Group Provider               |                                                   |
|                              | Organization                                                       | Provider Code                                                   | 100000 C                                          |
|                              | First Name MI                                                      | Tax ID Type EIN/TIN                                             |                                                   |
|                              | Last Name Suffix                                                   | NPI                                                             |                                                   |
|                              | Address 1                                                          | Medicare A PIN                                                  |                                                   |
|                              | 2                                                                  | Medicare B PIN                                                  |                                                   |
|                              | City ST Zp                                                         | UPIN                                                            |                                                   |
|                              | Medicare Participating?                                            | Medicaid PIN                                                    |                                                   |
|                              | Provider Signature on File?                                        | Tricare PIN                                                     |                                                   |
|                              | PayTo Address                                                      | Blue Cross PIN                                                  |                                                   |
|                              | Address                                                            | Blue Shield PIN                                                 |                                                   |
|                              | Chy ST Zp                                                          | Commercial PIN                                                  |                                                   |
|                              | Optional                                                           | HMO PIN                                                         |                                                   |
|                              | Contract Name                                                      | PPO PIN                                                         |                                                   |
|                              | Email                                                              | PIN Overrides                                                   |                                                   |
|                              | State License                                                      | Do not send Default Rendering Provider                          |                                                   |
|                              | Site No                                                            |                                                                 |                                                   |
|                              | Loration No                                                        |                                                                 |                                                   |
|                              | Tamparay                                                           |                                                                 |                                                   |
|                              | Om Type                                                            | 10                                                              |                                                   |
|                              | Specially NSF Commercial claims only                               | 1                                                               |                                                   |
|                              |                                                                    |                                                                 |                                                   |
|                              | Provider Tickets                                                   |                                                                 |                                                   |
|                              |                                                                    |                                                                 |                                                   |
|                              |                                                                    |                                                                 |                                                   |
|                              |                                                                    |                                                                 |                                                   |
|                              |                                                                    |                                                                 |                                                   |
|                              |                                                                    |                                                                 |                                                   |
|                              |                                                                    |                                                                 |                                                   |
| setup and maintain this Prov | der list separately from your practice management system. There an | e new attributes that are mandated for electronic claims by the | HPAA regulations that most practice management sy |

5

# **Group Provider**

| Ce Ed Selue Beechs Help Provider File<br>Provider File<br>Concept Signated<br>Provider Entry Type @ Organization or Solo Practice O Group Practice O Group Provider                                                                                                    | *3 mont  | Marga                                                                                                    | () Bettern | Crean |
|----------------------------------------------------------------------------------------------------|----------|----------------------------------------------------------------------------------------------------|------------|-------|
| Provider File           Coll Ent           Accept         Signed           Provider Entry Type         Organization or Solo Practice         O group Practice                                                                                                    | *3 moont | Marca                                                                                                    | () Bettent | Crose |
| Office         Image: Second second seco |          | A Design of the second second s |            |       |
| Accept 20 Cancel Provider Entry Type @ Organization or Solo Practice 🔿 Oroup Practice 😋 Oroup Provider                                                                                                    |          |                                                                                                    |            |       |
| Provider Entry Type @ Organization or Sole Practice 🔿 Oroup Practice 😋 Oroup Provider                                                                                                    |          |                                                                                                    |            |       |
| Organization       Provider Code         First Name       M         Last Name       Suffs         Address 1       Medicare APN         Address 1       Medicare APN         2       Medicare APN         2       Medicare PM         Cety ST Zp       UPN         Medicare Participating?       Medicare PM         Disc Cores PN       Bise Shell PN         Optional       Bise Shell PN         State License       Bise Shell PN         State License       Bise Shell PN         State License       Do not send Default Rendering Provider         State License       Do not send Default Rendering Provider         State License       WSf Commanual stame andy         Provider Ticketts       WSf Commanual stame andy                                                                                                    | ]        |                                                                                                    |            |       |

# How to Create a Transportation Claim in QClaims

To create a transportation claim in QClaims, open a new claim by first clicking on File and selecting Batch Manager from the drop down box. The Batch Manager screen will open. Next, open a new claim form by clicking New.

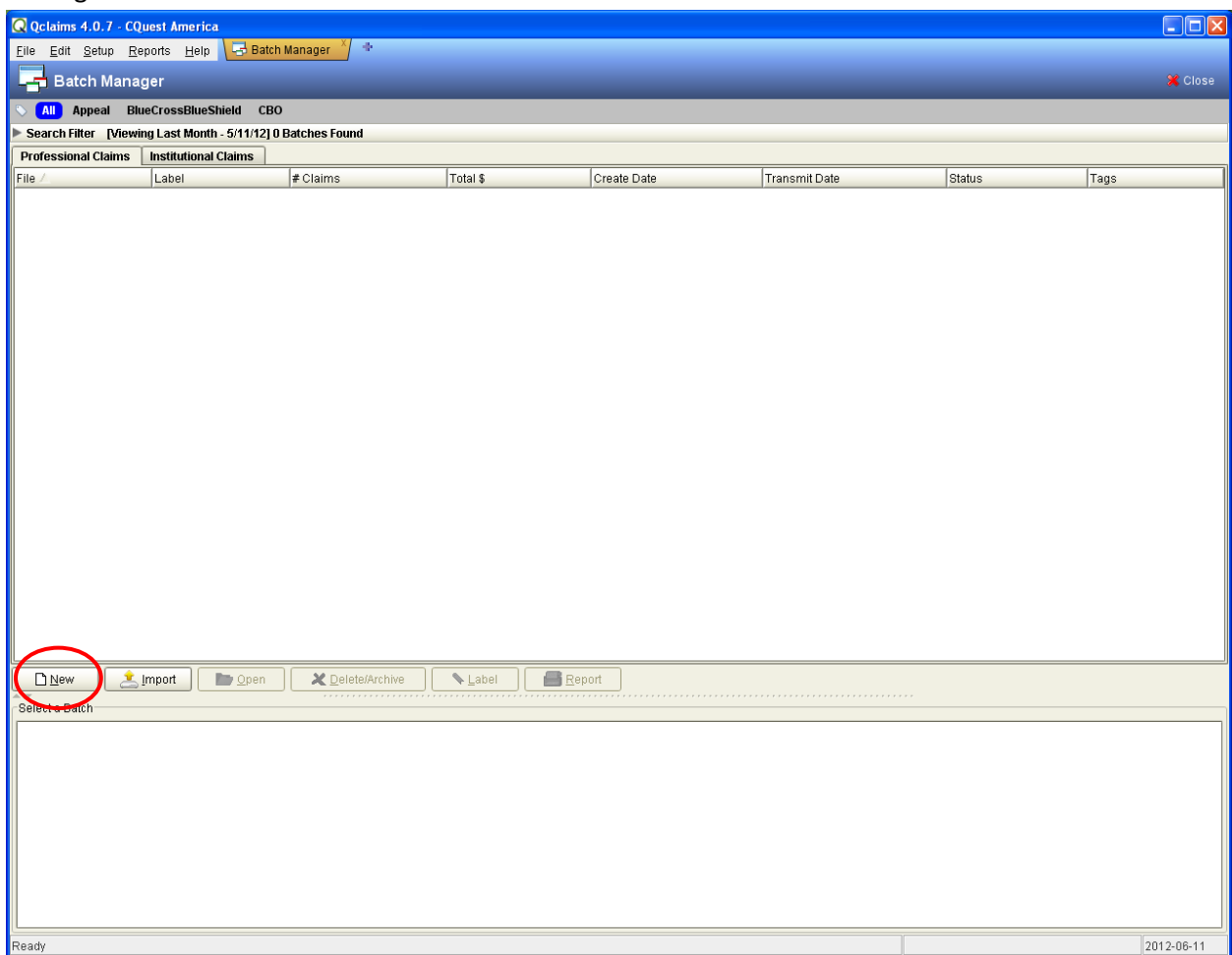

You are now on the CMS-1500 Tab for generating a new claim.

Select the Payer ID on the claim form by clicking on the magnifying glass located to the right of the Payer ID field. To submit claims to the CBO the Payer ID should be the EI-CBO (CQuest).

- > Enter the participant's demographic information (see the image below).
  - Sox 1a: Child's six digit El Number
  - Box 2: Child's Name (Last, First)
  - Box 3: Child's date of birth
  - Box 5: Child's Address (street, city, zip code and state)

| Q Qclaims 4.0.7 - CQuest America                                                                                                    |                                            |
|----------------------------------------------------------------------------------------------------|--------------------------------------------|
| Elle Edit Setup Reports Help                                                                                                    |                                            |
|                                                                                                    | 👔 📔 Preview EDI 🛛 🛃 <u>S</u> ave 🛛 🗶 Close |
| I of 1 I I I I I I I I I I I I I I I I I I                                                                                                    | Status Hold (warnings) 💌                   |
| CMS-1500 Payers Patient Provider Diagnosis Services Transportation Chiropractic Attachments All Fields                                                                                                    |                                            |
| Payer ID QNo Payer Selected                                                                                                    | <b>^</b>                                   |
| (1500) Mailbox (Paper>                                                                                                    | <u><u></u></u>                             |
| HEALTH INSURANCE CLAIM FORM Bill To Primary                                                                                                    |                                            |
| APPROVED BY NATIONAL UNIFORM CLAIM COMMITTEE 08/05                                                                                                    |                                            |
| 1. MEDICARE MEDICAID TRICARE CHAMPVA GROUP FECA OTHER 1a. INSURED'S LD. NUMBER                                                                                                    |                                            |
| Medicare #) Medicaid #) Sponsor's SSN Member Diff (SSN or ID) (SSN or ID)     SSN (SSN ) (D)     SSN (SSN ) (D)     SSN (SSN ) (D)     SSN (SSN ) (D)                                                                                                    |                                            |
|                                                                                                    |                                            |
| 5. PATIENT'S ADDRESS (No., Street) 6. PATIENT RELATIONSHIP TO INSURED 7. INSURED'S ADDRESS (No., Street)                                                                                                    |                                            |
| CITY STATE 8. PATIENT STATUS CITY STATE                                                                                                    | -<br>Z                                     |
| Single Married Other                                                                                                    | ATIO                                       |
| ZIP CODE TELEPHONE (include view Code) ZIP CODE TELEPHONE (include view Code) Employed Full-Time Part-Time Student                                                                                                    |                                            |
| 9. OTHER INSURED'S NAME (Last Name, First Name, Middle Initial) 10. IS PATIENT'S CONDITION RELATED TO: 11. INSURED'S POLICY GROUP OR FECA NUMBER                                                                                                    |                                            |
| a. OTHER INSURED'S POLICY OR GROUP NUMBER a. EMPLOYMENT? (Current or Previous) a. INSURED'S DATE OF BIRTH SEX                                                                                                    | <u>.</u>                                   |
|                                                                                                    | Sec. 1                                     |
| b. OTHER INSURED'S DATE OF BIRTH SEX b. AUTO ACCIDENT? PLACE (State) b. EMPLOYER'S NAME OR SCHOOL NAME                                                                                                    |                                            |
| C. EMPLOYER'S NAME OR SCHOOL NAME C. OTHER ACCIDENT? C. INSURANCE PLAN NAME OR PROGRAM NAME                                                                                                    |                                            |
|                                                                                                    | ATIE                                       |
| a. INSURANCE PLAN NAME ON PROGRAM NAME 103. HESERVED FOR LOCAL USE a. IS THERE NO THER HEALTH BENEFIT PLAN?<br>YES NO <i>H</i> jest, return to and complete item 9 a-d.                                                                                     | <u>£</u>                                   |
| READ BACK OF FORM BEFORE COMPLETING & SIGNING THIS FORM.<br>12. PATIENT'S OR AUTHORIZED PERSON'S SIGNATURE Lauthorize the release of any medical or other information necessary<br>payment of medical benefits to the undersigned physician or supplier for |                                            |
| to process this claim. I also request payment of government benefits either to myself or to the party who accepts assignment services described below.<br>below.                                                                                            |                                            |
|                                                                                                    | <u>+</u>                                   |
| 14. DATE OF CURRENT: LLNESS (First symptom) OR<br>NULRY (coddreft OR<br>GME FIRST DATE FROM                                                                                                    |                                            |
| 17. NAME OF REFERRING PROVIDER OR OTHER SOURCE 178. 18 HOSPITALIZATION DATES RELATED TO CURRENT SERVICES                                                                                                    |                                            |
| INPE 17b. NPI C FROM TO INCLUSE 20. OUTSIDE LAB? S CHARGES                                                                                                    |                                            |
| YES NO                                                                                                    |                                            |
| 21. DIAGNOSIS OR NATURE OF ILLNESS OR INJURY (Relate Items 1, 2, 3 or 4 to Item 24E by Line) 22. MEDICAID RESUBMISSION ORIGINAL REF. NO.                                                                                                    | Ţ                                          |
| No Warnings Patient: Provider: Payer:                                                                                                    |                                            |
| Field Severity Warning                                                                                                    | Status                                     |
|                                                                                                    |                                            |
|                                                                                                    |                                            |
| 🕈 Previous 🛛 🦆 Next 📝 Verify 📝 Ignore Ignore All 💽 Map                                                                                                    |                                            |
| Save the current record and go to the first record                                                                                                    | 2012-06-11                                 |

Now scroll down so that Box 24 A is displayed

#### Service Line One

> In Box 24 A, enter in the first date of service. The "From" and "To" dates must be the same.

- Enter place of service "99" in Box 24 B.
- > Enter the procedure code in Box 24 D.
  - The procedure code for service car base rate is A0120
  - The procedure code for taxi base rate is A0100
  - The procedure code for private auto rate(parents) is A0090
- > Enter the billed amount for the procedure coded listed in Box 24 F.
- Enter mileage (for one way) in Box 24 G.
  - When using procedure code A0120 or A0100 enter number "1" in Box 24 G. Note: Although these codes represent a base rate a value of one must be entered in this field in order for the claim to be submitted successfully.
- Enter the NPI number in Box 24 J.
  - The NPI number can be selected by checking on the magnifying glass located in the box. (Parents will not have an NPI number however you should still click on the magnifying glass and proceed to the next step)
  - Select the Group Provider entry from the Provider Search box that appears.
  - Sox 31 will autofill with the Provider Name and box 33 will auto fill with the payee name

**Parents Only:** The first line of the claims should represent travel from the residence to the destination. The second line of the claim represents travel from the destination to the residence. The total of three trips of transportation, to and from the residence and the destination can be billed on a single claim form. Steps for box 24 A through 24 G can be repeated to add two more additional transportation dates. Once the place of service (99), procedure code (A0090) and mileage have been entered, for the dates billed, parents should proceed to the paragraph on page 11 for instructions on entering the departure and destination addressed. There is also a claim example on page 11 as well.

## Service Line Two

- In Box 24 A (2), enter in the first date of service. The "From" and "To" dates must be the same.
   The same date of service is used.
  - Enter place of service "99" in Box 24 B (2).
  - Enter the procedure code in Box 24 D (2).
    - The procedure code for non-employee attendant is T2001
- > Enter the billed amount for the procedure coded listed in Box 24 F (2).
- Enter mileage in Box 24 G (2).
  - When using procedure code T2001, enter number "1" in Box 24 G. Note: Although this code represent a base rate a value of one must be entered in this field in order for the claim to be submitted successfully.

## Service Line Three

- > In Box 24 A (3), enter in the first date of service. The "From" and "To" dates must be the same.
- Enter place of service "99" in Box 24 B (3).
- Enter the procedure code in Box 24 D (3).

- The procedure code for service car mileage is A0425
- Enter the billed amount for the procedure coded listed in Box 24 F (3).
- Enter mileage in Box 24 G (3).
  - When using procedure code A0425 the exact number of miles one way is entered in Box 24 G.

**Transportation Providers:** The first three lines of the claim should represent travel from the residence to the destination. The last three claim lines of the claim represent travel from the destination to the residence. If the transportation provider did not provide transportation back to the residence than the last three lines should remain blank. However, if the transportation provider provided transportation back to the residence then the last three lines of service on the claim form should be completed using the same instructions as above. An example is listed below of how the charges and procedure codes should be entered on the claim form.

\*\*See Appendix 1 for additional information regarding transportation procedure codes.

| Q Qclaims 4.0.7 - CQuest America                                                                                                    |                                       |
|----------------------------------------------------------------------------------------------------|---------------------------------------|
| Eile Edit Setup Reports Help Claim Editor - amonroe 06-11                                                                                                    |                                       |
| 📑 Claim Editor - amonroe 06-11                                                                                                    | 👔 📄 Preview EDI 🛛 🕁 Save 🛛 💥 Close    |
| I of 1 of 1 Accept Add Append                                                                                                    | Status Hold (warnings) 💌 💌            |
| CMS-1500 Payers Patient Provider Diagnosis Service Transportation hiropractic Attachments All Fields                                                                                                    |                                       |
| d. INSURANCE PLAN NAME OR PROGRAM NAME 10d. RESERVED FOR LOCAL USE d. IS THERE ANOTHER HEALTH BENEFIT PLAN?                                                                                                    |                                       |
| YES         NO         Wyee, return to and complete item 9 a-d.           READ BACK OF FORM BEFORE COMPLETING & SIGNING THIS FORM.         13. INSURED'S OR AUTHORIZED PERSON'S SIGNATURE I authorize                                                                                                    |                                       |
| 12: PATIENT'S OR AUTHORIZED PERSON'S SIGNATURE. Lauthorize the neese of any medical or other information necessary<br>to process this claim. Latio request payment of government benefits either to myself or to the party who accepts assignment<br>below.                                                                                                    |                                       |
|                                                                                                    |                                       |
| 14. DATE OF CURRENT: ILLNESS (First symptom) OR IS. IF PATIENT HAS HAD SAME OR SMILAR ILLNESS. 18. DATES PATIENT UNABLE TO WORK IN CURRENT OCCUPATION                                                                                                    |                                       |
| 17. NAME OF REFERRING PROVIDER OR OTHER SOURCE 17a. Q 18. HOSPITALIZATION DATES RELATED TO CURRENT SERVICES                                                                                                    |                                       |
| In the second second                         |                                       |
|                                                                                                    |                                       |
| 21. DAGNOSIS OR NATURE OF ILLNESS OR INJURY (Relate Items 1, 2, 3 or 4 to item 24E by Line) 22. MEDICAD RESUBMISSION ORIGINAL REF. NO.                                                                                                    |                                       |
| 1 3 23. PRIOR AUTHORIZATION NUMBER                                                                                                    |                                       |
|                                                                                                    |                                       |
| Prom To RUCE EMG CONTINUES CONTINUES |                                       |
|                                                                                                    |                                       |
|                                                                                                    |                                       |
|                                                                                                    |                                       |
| 2012-06-08 🔹 🔹 99 🗋 A0425 4.24 4 🔲 🕅                                                                                                    |                                       |
|                                                                                                    | =                                     |
|                                                                                                    |                                       |
|                                                                                                    |                                       |
| 2012-06-08 🔳 💷 99 🗌 A0425 4.24 4 🗆 NPI                                                                                                    |                                       |
| 25. FEDERAL TAX LD. NUMBER SSN EN 26. PATIENT'S ACCOUNT NO. 27. ACCEPT ASSIGNMENT? 28. TOTAL CHARGE 28. AMOUNT PAID 30. BALANCE DUE NONE VES NO 30.68 0.00                                                                                                    |                                       |
| 31. SIGNATURE OF PHYSICIAN OR SUPPLIER 32. SERVICE FACILITY LOCATION INFORMATION 33. BILLING PROVIDER INFO & PH #<br>INCLUDING DEGREES OR CREDENTIALS                                                                                                    |                                       |
|                                                                                                    |                                       |
|                                                                                                    |                                       |
|                                                                                                    |                                       |
| No Warnings Patient Provider. Payer.<br>Field Severity Warning                                                                                                    | ・・・・・・・・・・・・・・・・・・・・・・・・・・・・・・・・・・・・・ |
| There is obvious in the second second s                                                                                                    | Janus                                 |
|                                                                                                    |                                       |
| 🖈 Previous 🛛 🕹 Next 🗸 Yerify 🖌 Ignore Ignore All 📴 Map                                                                                                    |                                       |
| Box 26: Patient Account Number                                                                                                    | 2012-06-11                            |

#### **Transportation Provider CMS 1500 Claim Example**

| Q SolAce EMC Client+ 4.2.0 - CQuest America                                                                                                    |                                                                                                    |  |  |  |  |  |  |
|----------------------------------------------------------------------------------------------------|----------------------------------------------------------------------------------------------------|--|--|--|--|--|--|
| Eile Edit Setup Reports Admin Help V 🗟 Claim Editor - amonroe 04-18 🏹 🔹                                                                                                    |                                                                                                    |  |  |  |  |  |  |
| Len Claim Editor - amonroe 04-18                                                                                                    |                                                                                                    |  |  |  |  |  |  |
| I of 1 D D Accept Add Z Delete                                                                                                    |                                                                                                    |  |  |  |  |  |  |
| CMS-1500 Payers Patient Provider Diagnosis Services Transportation Diagnosis                                                                                                    | ropractic Attachments All Fields                                                                      |  |  |  |  |  |  |
| 5. PATIENT'S ADDRESS (No., Street) 6. PATIENT RELATIONSHIP TO INSURED                                                                                                    | 7. INSURED'S ADDRESS (No., Street)                                                                    |  |  |  |  |  |  |
| 1215 South St Self Spouse Child Other                                                                                                    | 1215 South St                                                                                         |  |  |  |  |  |  |
| CITY STATE 8. RESERVED FOR NUCC USE                                                                                                    | CITY STATE Z                                                                                          |  |  |  |  |  |  |
| Springfield IL                                                                                                    | ZIP CODE                                                                                              |  |  |  |  |  |  |
| 62704                                                                                                    |                                                                                                    |  |  |  |  |  |  |
| 9. OTHER INSURED'S NAME (Last Name, First Name, Middle Initial) 10. IS PATIENT'S CONDITION RELATED TO:                                                                                                    | 11. INSURED'S POLICY GROUP OR FECA NUMBER                                                             |  |  |  |  |  |  |
|                                                                                                    |                                                                                                    |  |  |  |  |  |  |
| a. OTHER INSURED'S POLICY OR GROUP NUMBER a. EMPLOYMENT? (Current or Previous)                                                                                                    | a. INSURED'S DATE OF BIRTH SEX                                                                        |  |  |  |  |  |  |
| b. RESERVED FOR NUCC USE b. AUTO ACCIDENT? PLACE (State)                                                                                                    | b. OTHER CLAIM ID (Designated by NUCC)                                                                |  |  |  |  |  |  |
| YES NO                                                                                                    |                                                                                                    |  |  |  |  |  |  |
| c. RESERVED FOR NUCC USE c. OTHER ACCIDENT?                                                                                                    | C. INSURANCE PLAN NAME OR PROGRAM NAME                                                                |  |  |  |  |  |  |
| YES NO                                                                                                    |                                                                                                    |  |  |  |  |  |  |
| d. INSURANCE PLAN NAME OR PROGRAM NAME 10d. CLAIM CODES (Designated by NUCC)                                                                                                    | d. IS THERE ANOTHER HEALTH BENEFIT PLAN?                                                              |  |  |  |  |  |  |
| READ BACK OF FORM BEFORE COMPLETING & SIGNING THIS FORM.                                                                                                    | 13. INSURED'S OR AUTHORIZED PERSON'S SIGNATURE I authorize                                            |  |  |  |  |  |  |
| 12. PATIENT'S OR AUTHORIZED PERSON'S SIGNATURE I authorize the release of any medical or other information necessary to process this claim. I also request payment of government benefits either to myself or to the party who accepts assignment | payment of medical benefits to the undersigned physician or supplier for<br>services described below. |  |  |  |  |  |  |
| below.                                                                                                    |                                                                                                    |  |  |  |  |  |  |
| SIGNED 5 DATE 2000-03-20                                                                                                    |                                                                                                    |  |  |  |  |  |  |
| 14. DATE OF CURRENT ILLNESS, INJURY, or PREGNANCY (LMP) 15. OTHER DATE QUAL QUAL                                                                                                    | 16. DATES PATIENT UNABLE TO WORK IN CURRENT OCCUPATION                                                |  |  |  |  |  |  |
| 17. NAME OF REFERRING PROVIDER OR OTHER SOURCE NPE 17a.                                                                                                    | 18. HOSPITALIZATION DATES RELATED TO CURRENT SERVICES                                                 |  |  |  |  |  |  |
| 17b. NPI                                                                                                    | FROM TO                                                                                               |  |  |  |  |  |  |
| 19. ADDITIONAL CLAIM INFORMATION (Designated by NUCC)                                                                                                    | VES NO                                                                                                |  |  |  |  |  |  |
| 21. DIAGNOSIS OR NATURE OF ILLNESS OR INJURY Relate A-L to service line below (24E) ICD Ind.                                                                                                    | 22. RESUBMISSION                                                                                      |  |  |  |  |  |  |
|                                                                                                    | CODE OHIGINAL HEF. NO.                                                                                |  |  |  |  |  |  |
| E. L F. L G. L H. L                                                                                                    | 23. PRIOR AUTHORIZATION NUMBER                                                                        |  |  |  |  |  |  |
|                                                                                                    |                                                                                                    |  |  |  |  |  |  |
| 124. A.     DATE(S) OF SERVICE     B.     C.     D. PHOCEDURES, SERVICES, OR SOPPLIES     E.       From     To     PLACEOF     (Explain Unusual Circumstances)     DIAGNOSIS       DIAGNOSIS     CONTRUDUCE     CONTRUDUCE     CONTRUCT           | DAYS FRIT ID. RENDERING                                                                               |  |  |  |  |  |  |
| MM DD TT MM DD TT JERNAE EMG CPT/NOPCS MODIFIER POINTER                                                                                                    |                                                                                                    |  |  |  |  |  |  |
| 2017-04-02 💽 2017-04-02 💽 99 🛛 A0090                                                                                                    | 3.45 15 🗆 NPI                                                                                         |  |  |  |  |  |  |
|                                                                                                    |                                                                                                    |  |  |  |  |  |  |
| 2017-04-02 💌 2017-04-18 💌 99 🛛 AUU90                                                                                                    | 3.45 15 NPI                                                                                           |  |  |  |  |  |  |
| 2017-04-06 2017-04-06 99 A0090                                                                                                    | 3.45 15 🗆 NPI                                                                                         |  |  |  |  |  |  |
|                                                                                                    |                                                                                                    |  |  |  |  |  |  |
| 2017-04-06 💽 2017-04-06 💽 99 🛛 A0090                                                                                                    | 3.45 15 🗌 NPI                                                                                         |  |  |  |  |  |  |
| 2017-04-17 2017-04-17 29 99 40090                                                                                                    | 345 15 NP                                                                                             |  |  |  |  |  |  |
| ZUTFUTFIT m ZUTFUTFIT m 33 A0030                                                                                                    |                                                                                                    |  |  |  |  |  |  |
| 2017-04-17 💽 2017-04-17 💽 99 🛛 A0090                                                                                                    | 3.45 15 🗆 NPI                                                                                         |  |  |  |  |  |  |
| 25. FEDERAL TAX I.D. NUMBER SSN EIN 26. PATIENT'S ACCOUNT NO. 27. ACCEPT ASSIGNMENT?<br>Per gov. claims, see back                                                                                                    | 28. TOTAL CHARGE 29. AMOUNT PAID 30. Rsvc for NUCC Use                                                |  |  |  |  |  |  |

## Parent CMS 1500 Claim Example

After the claim form has been completed, the next step will be to enter the departure and destination addresses. To enter the address information for each service line, click the Transportation tab. Once the Transportation tab has been selected the Depart/Dest sub tab appears.

|                                                                                                    | CQuest America                                                                                                    |                                                                    |                                                                                   |                                                                |                                                                                                    |                                                                                                |                                                 |                                              |        |                                      |                               |              |                                       |
|----------------------------------------------------------------------------------------------------|----------------------------------------------------------------------------------------------------|--------------------------------------------------------------------|-----------------------------------------------------------------------------------|----------------------------------------------------------------|----------------------------------------------------------------------------------------------------|------------------------------------------------------------------------------------------------|-------------------------------------------------|----------------------------------------------|--------|--------------------------------------|-------------------------------|--------------|---------------------------------------|
| File Edit Setup                                                                                                    | Reports Help                                                                                                    | 🚽 Claim Editor -                                                   | amonroe 06-12 ×                                                                   | +                                                              |                                                                                                    |                                                                                                |                                                 |                                              |        |                                      |                               |              |                                       |
|                                                                                                    |                                                                                                    |                                                                    |                                                                                   |                                                                |                                                                                                    |                                                                                                |                                                 |                                              |        |                                      |                               |              |                                       |
|                                                                                                    | tor - amonroe 00                                                                                                    | 6-12                                                               |                                                                                   | _                                                              | _                                                                                                    |                                                                                                | _                                               | _                                            | _      | 8                                    | C Preview ED                  | <u>S</u> ave | X Close                               |
| 1 of 1                                                                                                    |                                                                                                    | Accept +                                                           | A <u>d</u> d 🛛 🗶 Dele                                                             | ete                                                            |                                                                                                    |                                                                                                |                                                 |                                              |        |                                      | Status Hold                   | (warnings) 💌 | -                                     |
| CMS-1500 Paye                                                                                                    | rs Patient Provi                                                                                                    | der Diagnosif                                                      | s Services Tr                                                                     | ansportation                                                   | Chiropsactic Al                                                                                                    | ttachments All Fields                                                                          | ן                                               |                                              |        |                                      |                               |              |                                       |
| Service Line C                                                                                                    | OB Info NDC DN                                                                                                    | E/OXY Rental                                                       | EPO Attach                                                                        | ments                                                          | rt/Dest                                                                                                    |                                                                                                |                                                 |                                              |        |                                      |                               |              |                                       |
| ▼ EI-CBO Transpor                                                                                                    | tation Detail                                                                                                    |                                                                    |                                                                                   |                                                                |                                                                                                    |                                                                                                |                                                 |                                              |        |                                      |                               |              |                                       |
| Vehicle                                                                                                    |                                                                                                    |                                                                    |                                                                                   |                                                                |                                                                                                    |                                                                                                |                                                 |                                              |        |                                      |                               |              |                                       |
| Vehicle Licen                                                                                                    | se Plate#                                                                                                    |                                                                    |                                                                                   |                                                                |                                                                                                    |                                                                                                |                                                 |                                              |        |                                      |                               |              |                                       |
| -Departure                                                                                                    |                                                                                                    |                                                                    |                                                                                   |                                                                |                                                                                                    |                                                                                                |                                                 |                                              |        |                                      |                               |              |                                       |
| Departure                                                                                                    | . A . I                                                                                                    |                                                                    |                                                                                   |                                                                |                                                                                                    |                                                                                                |                                                 |                                              |        |                                      |                               |              |                                       |
| Stree                                                                                                    | Address                                                                                                    |                                                                    | <b>-</b>                                                                          |                                                                |                                                                                                    |                                                                                                |                                                 |                                              |        |                                      |                               |              |                                       |
|                                                                                                    | City                                                                                                    | State                                                              |                                                                                   |                                                                |                                                                                                    |                                                                                                |                                                 |                                              |        |                                      |                               |              |                                       |
| Departure Time                                                                                                    | (hhmm)                                                                                                    | Code D - Medic                                                     | cal Services 💌                                                                    |                                                                |                                                                                                    |                                                                                                |                                                 |                                              |        |                                      |                               |              |                                       |
| Destination                                                                                                    |                                                                                                    |                                                                    |                                                                                   |                                                                |                                                                                                    |                                                                                                |                                                 |                                              |        |                                      |                               |              |                                       |
| Stree                                                                                                    | Address                                                                                                    |                                                                    |                                                                                   |                                                                |                                                                                                    |                                                                                                |                                                 |                                              |        |                                      |                               |              |                                       |
|                                                                                                    | City                                                                                                    | State                                                              |                                                                                   |                                                                |                                                                                                    |                                                                                                |                                                 |                                              |        |                                      |                               |              |                                       |
| Arrival Time                                                                                                    | e (hhmm)                                                                                                    | Code D - Medic                                                     | al Services 🔽                                                                     |                                                                |                                                                                                    |                                                                                                |                                                 |                                              |        |                                      |                               |              |                                       |
|                                                                                                    |                                                                                                    |                                                                    |                                                                                   |                                                                |                                                                                                    |                                                                                                |                                                 |                                              |        |                                      |                               |              |                                       |
|                                                                                                    |                                                                                                    |                                                                    |                                                                                   |                                                                |                                                                                                    |                                                                                                |                                                 |                                              |        |                                      |                               |              |                                       |
| #                                                                                                    | From                                                                                                    | То                                                                 | POS                                                                               | TOS                                                            | Procedure                                                                                                    | Mods                                                                                           | DX                                              |                                              | Charge |                                      | Units                         | Provider     |                                       |
| # 1 2012                                                                                                    | From                                                                                                    | То                                                                 | POS 99                                                                            | TOS                                                            | Procedure<br>A0120                                                                                                    | Mods                                                                                           | DX                                              | 8.23                                         | Charge | 1                                    | Units                         | Provider     |                                       |
| # 1 2012<br>2 2012<br>2 2012                                                                                                    | From                                                                                                    | To                                                                 | 99<br>99                                                                          | TOS                                                            | Procedure<br>A0120<br>T2001<br>A0425                                                                                            | Mods                                                                                           | DX                                              | 8.23<br>2.87<br>4.24                         | Charge | 1<br>1<br>4                          | Units                         | Provider     | ·                                     |
| #<br>1 2012<br>2 2012<br>3 2012<br>4 2012                                                                                                    | From<br>-06-08<br>-06-08<br>-06-08<br>-06-08<br>-06-08                                                                                                    | To                                                                 | POS<br>99<br>99<br>99<br>99                                                       | TOS                                                            | Procedure<br>A0120<br>T2001<br>A0425<br>A0425                                                                                   | Mods                                                                                           | DX                                              | 8.23<br>2.87<br>4.24<br>8.23                 | Charge | 1<br>1<br>4<br>1                     | Units                         | Provider     | ´                                     |
| #<br>1 2012<br>2 2012<br>3 2012<br>4 2012<br>5 2012                                                                                                    | From                                                                                                    | To                                                                 | POS<br>99<br>99<br>99<br>99<br>99<br>99<br>99                                     | TOS                                                            | Procedure<br>A0120<br>T2001<br>A0425<br>A0120<br>T2001                                                                          | Mods                                                                                           | DX                                              | 8.23<br>2.87<br>4.24<br>8.23<br>2.87         | Charge | 1<br>1<br>4<br>1<br>1                | Units                         | Provider     | · · · · · · · · · · · · · · · · · · · |
| #<br>1 2012<br>2 2012<br>3 2012<br>4 2012<br>5 2012<br>6 2012                                                                                                    | From                                                                                                    | To                                                                 | POS<br>99<br>99<br>99<br>99<br>99<br>99<br>99<br>99<br>99                         | TOS                                                            | Procedure<br>A0120<br>T2001<br>A0425<br>A0120<br>T2001<br>A0425                                                                 | Mods                                                                                           | DX                                              | 8.23<br>2.87<br>4.24<br>8.23<br>2.87<br>4.24 | Charge | 1<br>1<br>4<br>1<br>1<br>1<br>4      | Units                         | Provider     |                                       |
| # 1 2012<br>2 2012<br>3 2012<br>4 2012<br>5 2013<br>6 2012<br>6 2012                                                                                                    | From 0-06-08 0-06-08 0 | To                                                                 | POS<br>99<br>99<br>99<br>99<br>99<br>99<br>99<br>99                               | TOS                                                            | Procedure<br>A0120<br>T2001<br>A0425<br>A0120<br>T2001<br>A0425                                                                 | Mods                                                                                           | DX                                              | 8.23<br>2.87<br>4.24<br>8.23<br>2.87<br>4.24 | Charge | 1<br>1<br>4<br>1<br>1<br>1<br>4      | Units                         | Provider     |                                       |
| # 1 2012<br>2 2012<br>3 2012<br>4 2012<br>5 2012<br>6 2012<br>Clear Tot<br>10 Warpings                                                                                                    | From         -06-08           -06-08         -06-08           -06-08         -06-08           -06-08         -06-08           -06-08         -06-08           -06-08         -06-08           -08-08         -06-08           -08-08         -06-08           -08-08         -06-08           -08-08         -06-08           -08-08         -06-08           -08-08         -06-08           -08-08         -06-08           -08-08         -06-08           -08-08         -06-08           -08-08         -06-08           -08-08         -06-08           -08-08         -06-08           -08-08         -06-08           -08-08         -06-08           -08-08         -06-08           -08-08         -06-08           -08-08         -06-08           -08-08         -08-08           -08-08         -08-08           -08-08         -08-08           -08-08         -08-08           -08-08         -08-08           -08-08         -08-08           -08-08         -08-08           -08-08                                                                                                    | To<br>iid 0.00                                                     | POS<br>99<br>99<br>99<br>99<br>99<br>99<br>99<br>99                               | TOS                                                            | Procedure<br>A0120<br>72001<br>A0425<br>A0120<br>72001<br>A0425                                                                 | Mods                                                                                           | DX                                              | 8.23<br>2.87<br>4.24<br>8.23<br>2.87<br>4.24 | Charge | 1<br>1<br>4<br>1<br>1<br>1<br>4<br>4 | Units                         | Provider     |                                       |
| #         1 2012           2 2011         3 2012           4 2012         5 2012           6 2012         Clear           10 Warnings         10                                                          | From         06-08           -06-08         -06-08           -06-08         -06-08           -06-08         -06-08           -06-08         -06-08           -06-08         -06-08           -06-08         -06-08           -06-08         -06-08           -06-08         -06-08           -06-08         -06-08           -06-08         -06-08           -06-08         -06-08                                                                                                    | To<br>iid 0.00<br>Payer: EL-CBO (C                                 | POS<br>99<br>99<br>99<br>99<br>99<br>99<br>99<br>99<br>99<br>99<br>99<br>99<br>99 | TOS                                                            | Procedure<br>A0120<br>72001<br>A0425<br>A0120<br>T2001<br>A0425                                                                 | Mods                                                                                           | DX                                              | 8.23<br>2.87<br>4.24<br>8.23<br>2.87<br>4.24 | Charge | 1<br>1<br>4<br>1<br>1<br>1<br>4      | Units                         | Provider     |                                       |
|                                                                                                    | From           -06-08         -           -06-08         -           -06-08         -           -06-08         -           -06-08         -           -06-08         -           -06-08         -           -06-08         -           -06-08         -           -06-08         -           -06-08         -           -06-08         -           -06-08         -           -06-08         -           -06-08         -           -06-08         -           -06-08         -           -06-08         -           -06-08         -           -06-08         -           -06-08         -           -06-08         -           -06-08         -           -06-08         -           -06-08         -           -06-08         -           -06-08         -           -06-08         -           -06-08         -           -06-08         -           -06-08         -           -06-08         - <t< td=""><td>To<br/>iid 0.00<br/>Payer: EI-CBO (C<br/>High</td><td>POS<br/>99<br/>99<br/>99<br/>99<br/>99<br/>99<br/>99<br/>99<br/>50<br/>00000000000</td><td>TOS<br/>Billing Prov</td><td>Procedure<br/>40120<br/>T2001<br/>A0425<br/>A0120<br/>T2001<br/>A0425<br/>ider must match to</td><td>Mods<br/>Wan<br/>p an entry in the SolAce Pro</td><td>DX<br/>DX</td><td>8.23<br/>2.87<br/>4.24<br/>8.23<br/>2.87<br/>4.24</td><td>Charge</td><td>1<br/>1<br/>4<br/>1<br/>1<br/>1<br/>4</td><td>Units</td><td>Provider</td><td></td></t<>                                                                                                    | To<br>iid 0.00<br>Payer: EI-CBO (C<br>High                         | POS<br>99<br>99<br>99<br>99<br>99<br>99<br>99<br>99<br>50<br>00000000000          | TOS<br>Billing Prov                                            | Procedure<br>40120<br>T2001<br>A0425<br>A0120<br>T2001<br>A0425<br>ider must match to                                           | Mods<br>Wan<br>p an entry in the SolAce Pro                                                    | DX<br>DX                                        | 8.23<br>2.87<br>4.24<br>8.23<br>2.87<br>4.24 | Charge | 1<br>1<br>4<br>1<br>1<br>1<br>4      | Units                         | Provider     |                                       |
|                                                                                                    | From           -06-08         06-08           -06-08         06-08           -06-08         06-08           -06-08         06-08           -06-08         06-08           -06-08         1           31         30.68         Patient Patient Patient           Field         Frovider                                                                                                    | To<br>To<br>Payer: EI-CBO (C<br>High<br>High                       | 99<br>99<br>99<br>99<br>99<br>99<br>99<br>99<br>99<br>99<br>99<br>99<br>99        | TOS<br>Billing Prov<br>First and la                            | Procedure<br>A0120<br>T2001<br>A0425<br>A0120<br>T2001<br>A0425<br>der must match to<br>stname must be su                       | Mods<br>Warn<br>pan entry in the SolAce Pro<br>specified.                                      | DX<br>DX                                        | 8.23<br>2.87<br>4.24<br>8.23<br>2.87<br>4.24 | Charge | 1<br>1<br>4<br>1<br>1<br>4           | Units                         | Provider<br> | · · · · · · · · · · · · · · · · · · · |
| #         1 2012           2 2011         3 2013           4 2012         5 2011           6 2012         Qlear           10 Warnings         PROVIDER-NPI           PATIENT-NAME         PATIENT-ADDRESS | From           -06-08         -06-08           -06-08         -06-08           -06-08         -06-08           -06-08         -06-08           -06-08         -06-08           -06-08         -06-08           -06-08         -06-08           -06-08         -06-08           -06-08         -06-08           -06-08         -06-08           -06-08         -06-08           -06-08         -06-08           -06-08         -06-08           -06-08         -06-08           -06-08         -06-08           -06-08         -06-08           -06-08         -06-08           -06-08         -06-08           -06-08         -06-08           -06-08         -06-08           -06-08         -06-08           -06-08         -06-08           -06-08         -06-08           -06-08         -06-08           -06-08         -06-08           -06-08         -06-08           -06-08         -06-08           -08-08         -06-08           -08-08         -06-08           -08-08         -06-08                                                                                                    | To<br>iid 0.00<br>Payer: EI-CBO (C<br>High<br>High                 | 99<br>99<br>99<br>99<br>99<br>99<br>99<br>99<br>99<br>99<br>99<br>99<br>99        | TOS<br>Billing Prov<br>First and la<br>Address m               | Procedure<br>A0120<br>T2001<br>A0425<br>A0120<br>T2001<br>A0425<br>der must match to<br>st name must be<br>sust be specified, u | Mods<br>Warn<br>pan entry in the SolAce Pro<br>specified.<br>se TRANSIENT if no know           | DX<br>DX<br>ning<br>pylder list.<br>wn address. | 8.23<br>2.87<br>4.24<br>8.23<br>2.87<br>4.24 | Charge | 1<br>1<br>4<br>1<br>1<br>4           | Units Pending Pending Pending | Provider     |                                       |
|                                                                                                    | From           -06-08           -06-08           -06-08           -06-08           -06-08           -06-08           -06-08           -06-08           -06-08           -06-08           -06-08           -06-08           -06-08           -06-08           -06-08           -06-08           -06-08           -06-08           -06-08           -06-08           -06-08           -06-08           -06-08           -06-08           -06-08           -06-08           -06-08           -06-08           -06-08           -06-08           -06-08           -06-08           -06-08           -06-08           -06-08           -06-08           -06-08           -06-08           -06-08           -06-08           -06-08           -06-08           -06-08           -06-08           -06-08           -06-08           -06                                                                                                    | To<br>iid 0.00<br>Payer: EI-CBO (C<br>High<br>High<br>High<br>High | 99<br>99<br>99<br>99<br>99<br>99<br>99<br>99<br>99<br>99<br>99<br>99<br>99        | TOS<br>Billing Prov<br>First and la<br>Address m<br>Ignore All | Procedure<br>A0120<br>T2001<br>A0425<br>A0120<br>T2001<br>A0425<br>der must match It<br>stname must be<br>sust be specified, u  | Mods<br>Mods<br>War<br>p an entry in the SolAce Pro<br>percified.<br>se 'TRANSIENT' if no know | DX<br>ning<br>vider list.<br>vn address.        | 8.23<br>2.87<br>4.24<br>8.23<br>2.87<br>4.24 | Charge | 1<br>1<br>4<br>1<br>1<br>4           | Units Pending Pending         | Provider     | ×                                     |

You are now on the EI-CBO Transportation Address Detail subscreen.

Note: For each service line the Departure and Destination fields must be completed.

# Line One

- Click and highlight line # 1 near the bottom of the screen
- > Enter the vehicle license number in the Vehicle License Plate# filed
- > Enter the transportation provider's address in the Departure section of the screen
- Enter the participants address in the Destination section of the screen. For best results, the state should be selected from the drop down box next to the state field.
- > Enter the departure time in the Departure Time field.
  - ✤ A colon will auto fill in the Departure Time field.
- > Select the Code from the drop down box in the Code field
  - R-Residence (use when the address entered is the participants address)
  - D-Medical Services (use when the address entered is the transportation provider's address)

## Line Two

- Click and highlight Line # 2.
- > Enter the transportation provider's address in the Departure section of the screen
- > Enter the departure time in the Departure Time field.
  - ✤ A colon will auto fill in the Departure Time field.
- Select the Code from the drop down box in the Code field.
  - R-Residence (use when the address entered is the participants address)
  - D-Medical Services (use when the address entered is the transportation provider's address)

## Line Three

- Click on line three located in the lower part of the screen.
  - This will highlight the third line and the EI-CBO Transportation Detail for the third line of service will appear.
- > Enter the transportation provider's address in the Departure section of the screen.
- > Enter the departure time in the Departure Time field.
  - ✤ A colon will auto fill in the Departure Time field.
- Select the Code from the drop down box in the Code field.
  - R-Residence (use when the address entered is the participants address)
  - D-Medical Services (use when the address entered is the transportation provider's address)

As previously mentioned, the first three lines represent travel from the residence to the destination. The last three lines represent travel from the destination to the residence. If the transportation provider did not provide transportation back to the residence then the claim is complete. However, if the transportation provider did provide transportation back to the residence then continue to complete the Departure and Destination information for the remaining lines of service.

When the final departure and destination addresses have been entered and all high severity warnings (if any) have been resolved, the claim can be submitted.

\*See Appendix 2 for more detailed information on Warnings

# How to Submit a Completed Claim Form to the EI- Central Billing Office

The claim can be transmitted by clicking the "Save" icon. A Ready to Send box will appear in the middle of the screen.

| Q Ready | to Send                                       |  |
|---------|-----------------------------------------------|--|
| i       | Congratulations! This batch is ready to send. |  |
|         | <ul> <li>Stay in Editor</li> </ul>            |  |
|         | Add a New Record                              |  |
|         | <ul> <li>Close this Batch</li> </ul>          |  |
|         | Go to Message Center                          |  |
|         | ОК                                            |  |

- Select "Go to Message Center" from the options listed.
- ➢ Click "OK".
  - Once arriving at the Message Center a Process Outbound box will appear. Verify that the claim to be transmitted is check under the Select column.
- Click the "Generate" icon inside the Process Outbound box to submit the claim to the CBO for payment consideration.

|                                 | Outbound                                                                                                    |                               |      |                   |                      |                                  |               |             |            |
|---------------------------------|----------------------------------------------------------------------------------------------------|-------------------------------|------|-------------------|----------------------|----------------------------------|---------------|-------------|------------|
| Select T                        | File                                                                                                    | Label                         | Туре | Total #           | Total \$             | Created                          | # to Send     | Asg \$      | Non-Asg \$ |
|                                 | 20110421-01                                                                                                    | amonroe 04-21                 | 837P |                   | 1 30.                | 68 11-04-21 12:43                |               | 1 0.00      | 30.68      |
|                                 | 20100225-02                                                                                                    | LINDA - NPI REQUIRED          | 837P |                   | 1 49.                | 96 10-02-25 10:09                |               | 1 49.96     | 0.00       |
|                                 |                                                                                                    |                               |      |                   |                      |                                  |               |             |            |
| Selection                       | n Properties                                                                                                    |                               |      |                   |                      |                                  |               |             |            |
| Batch: 20<br>Payer<br>364345660 | 110421-01 (837P)<br><b># To Se</b>                                                                                         | nd Total Assigned S<br>1 0.00 | Tota | l Non-Asg<br>30.6 | <b>\$ To</b><br>8 36 | Mailbox<br>434 - Early Intervent | ion CBO - CQu | uest Americ | a          |
| ☐ Status p<br>☑ Always          | □ Status paper claims to 'Sent Paper'<br>② Always show this screen automatically<br>© Always show the screen automatically |                               |      |                   |                      |                                  |               |             | Close      |

# Submitting Multiple Claims to the EI- Central Billing Office

Multiple claims may be submitted to the CBO in a batch. After the completion of the first claim the Add button, located on the Claim Editor screen can be selected to create additional claims. Once a batch of claims has been completed, they can be submitted by:

- Clicking Save on the final claim.
- > Clicking File and selecting Bach Manager from the drop down box.
  - This will take the user to the Batch Manager screen. The batch of claims can be viewed in the center of the screen.
  - Clicking the batch will highlight the batch of claims
  - Double clicking the batch will allow the user to enter into the Batch Editor screen.
     ✓ All of the claims entered in the batch are listed on the Batch Editor screen.
    - Claims that are completed should have the "Ready to Send" status.
- Submit the claim(s) by clicking the Transmit icon located at the top of the Batch Editor screen.
  - Once the Transmit icon has been clicked the Message Center will appear with the Process Outbound box.

| Q Qc         | laims 4.0.7 - CQues                      | t America       |                 |            |             |                |                    |     |                     |                               |
|--------------|------------------------------------------|-----------------|-----------------|------------|-------------|----------------|--------------------|-----|---------------------|-------------------------------|
| <u>F</u> ile | <u>E</u> dit <u>S</u> etup <u>R</u> epor | ts Help 🔽 B     | atch Editor 🕺 🕂 |            |             |                |                    |     | $\frown$            |                               |
| 6            | Batch Editor - a                         | amonroe 06-1    | 2               |            |             |                |                    |     | 두 <u>I</u> ransmit  | <u>R</u> eport <b>X</b> Close |
| -837P        | Batch 20120612-01                        |                 |                 |            |             | _              |                    | _   |                     |                               |
|              | Batch Label amonro                       | e 06-12         |                 |            |             | Map Used C     | Default 1500;1     |     |                     |                               |
|              | Status Hold (m                           | anual)          |                 |            |             | # of Records   | 1                  |     |                     |                               |
| т            | Create Date 2012-06                      | -12/09(56(35    |                 |            |             | # of Warnings  | 30.68              |     |                     |                               |
|              |                                          |                 | Dettentione     |            | 10.00       | # or # annings | - I Description (D |     | Trate of the second | and a line and                |
| # \          | 1 235641                                 | Acct No<br>none | Clavin, Cliff   | 2005-01-02 | 2012-06-08  | 264345660      | 888999111          | Asg | 30.68 Hold (manual) | 36434                         |
|              |                                          |                 |                 |            |             |                |                    |     |                     |                               |
|              |                                          |                 |                 |            |             |                |                    |     |                     |                               |
|              |                                          |                 |                 |            |             |                |                    |     |                     |                               |
|              |                                          |                 |                 |            |             |                |                    |     |                     |                               |
|              |                                          |                 |                 |            |             |                |                    |     |                     |                               |
|              |                                          |                 |                 |            |             |                |                    |     |                     |                               |
|              |                                          |                 |                 |            |             |                |                    |     |                     |                               |
|              |                                          |                 |                 |            |             |                |                    |     |                     |                               |
|              |                                          |                 |                 |            |             |                |                    |     |                     |                               |
|              |                                          |                 |                 |            |             |                |                    |     |                     |                               |
|              |                                          |                 |                 |            |             |                |                    |     |                     |                               |
|              |                                          |                 |                 |            |             |                |                    |     |                     |                               |
|              |                                          |                 |                 |            |             |                |                    |     |                     |                               |
|              |                                          |                 |                 |            |             |                |                    |     |                     |                               |
|              |                                          |                 |                 |            |             |                |                    |     |                     |                               |
|              |                                          |                 |                 |            |             |                |                    |     |                     |                               |
|              |                                          |                 |                 |            |             |                |                    |     |                     |                               |
|              |                                          |                 |                 |            |             |                |                    |     |                     |                               |
|              |                                          |                 |                 |            |             |                |                    |     |                     |                               |
|              |                                          |                 |                 |            |             |                |                    |     |                     |                               |
|              |                                          |                 |                 |            |             |                |                    |     |                     |                               |
|              |                                          |                 |                 |            |             |                |                    |     |                     |                               |
|              |                                          |                 |                 |            |             |                |                    |     |                     |                               |
|              |                                          |                 |                 |            |             |                |                    |     |                     |                               |
|              |                                          |                 |                 |            |             |                |                    |     |                     |                               |
|              |                                          |                 |                 |            |             |                |                    |     |                     |                               |
|              |                                          |                 |                 |            |             |                |                    |     |                     |                               |
|              | Add Ø Cal                                | t Dean          | W Delete        | Brint      | Preview EDI | Statue         |                    |     |                     |                               |
| Ready        | <u>ouu</u> <u>P</u> Eul                  |                 |                 |            |             | 20003          |                    |     |                     | 2012-06-12                    |
| ready        |                                          |                 |                 |            |             |                |                    |     |                     | 2012-00-12                    |

Verify that the batch to be sent is checked and click the Generate button (see the Process Outbound screen shot for details).

Appendix 1

| Procedure      | Unit of Service       | Description                                        |
|----------------|-----------------------|----------------------------------------------------|
| Codes          |                       |                                                    |
| A0120          | 1                     | Service car, base rate                             |
| A0120          | 1                     | Service care, return                               |
| A0425          | loaded mileage        | Service car, mileage                               |
| T2001          | 1                     | Non-employee attendant                             |
| A0100          | 1                     | Taxi, base rate                                    |
| A0100          | 1                     | Taxi, return                                       |
| A0425          | loaded mileage        | Taxi, mileage                                      |
| T2001          | 1                     | Non-employee attendant                             |
| A0090          | 1                     | Private auto (Parents)                             |
| Transportatio  | on codes can only     | be billed for loaded mileage. Loaded mileage means |
| that the child | l is in the vehicle a | nd is being transported to and from an EI service. |

## Appendix 2

## Warnings

Any possible errors that may prevent the claim from being submitted successfully are displayed in this area. Each warning has a different level of severity. All high severity warnings will prevent QClaims from submitting the claim, these warnings should been addressed and resolved. After the discrepancy has been resolved the warning will be removed.

Medium or low severity warnings will not prevent the claim from being transmitted. The two medium level warnings (1)"The claim must have at least a primary diagnosis." and (2)"The service line should reference a diagnosis code." will appear in the Warning section of the screen. These warnings will not prevent the claim from being transmitted and can be bypassed by highlighting clicking "Ignore". The warning status will then change from "Pending" to "Ignore". (Note: QClaims can take the user to the source of the warning for correction by double clicking on the warning.)

A high severity warning related to Patient-Signature –Source can be resolved by clicking the Patient tab and filling in the appropriate code in the Signature field under the Patient tab. The drop down box next to the Signature field may be used to select the appropriate code (S- Signed authorization form for CMS-1500 block 12).

When the final departure and destination addresses have been entered and all high severity warnings (if any) have been resolved, the claim can be submitted.